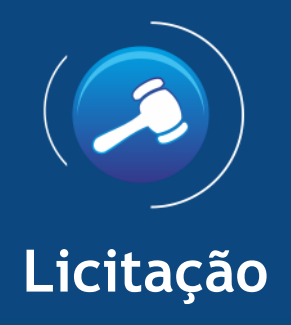

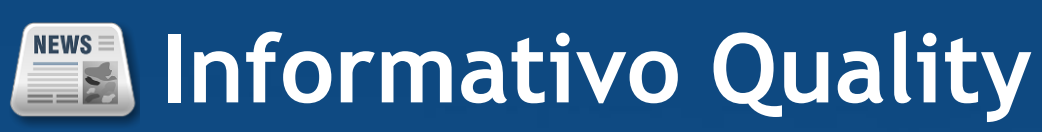

Versão do Sistema:3.0.7.2

Versão do Banco: 269.0

Informações sobre as melhorias no sistema para melhor atender às necessidades de nossos clientes.

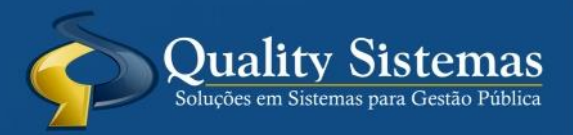

Copyright © 2019 | Todos os direitos reservados. www.qualitysistemas.com.br

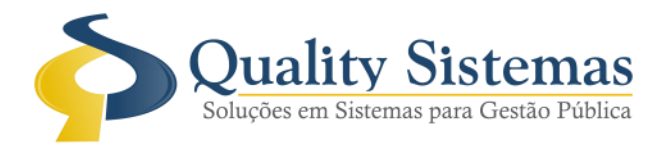

# 1. Relatório Autorização Para Empenho

Caminho: Menu>>Relatórios>>Licitação>>Autorização para Empenho

• Foram adicionados no relatório de autorização para empenho a vigência do contrato e o representante legal, ressalto que para as informações do representante legal é necessário informá-las na tela de cadastro de fornecedores.

## Figura 1,2.

| Cadastro de Fornecedores               |                                 |                       |                   |                     |                       | ×        |
|----------------------------------------|---------------------------------|-----------------------|-------------------|---------------------|-----------------------|----------|
| Código2492 FORTALEZA                   | MUDAS E PAISAGISMO LTD          | A                     |                   |                     |                       |          |
| Dados do Fornecedor Representante(s) / | Certidão e Ramo(s) de Atividado | e(s) Dados Adicionais | Dados Financeiros | CNAE   Tipo d       | e material fornecido  |          |
| ✓ Representante / Sócio:               | Tino RG                         | CDE / CND1            | Carros            | Data Cadastro Junta | Nacionalidade         |          |
| Nulle                                  |                                 | CPT / CNPS            | Cargo             |                     | Nacionalidade         |          |
| Û                                      |                                 |                       |                   |                     |                       |          |
|                                        |                                 |                       |                   |                     |                       |          |
| 🗸 Certidão:                            | -                               |                       |                   |                     |                       | _        |
| Número                                 | Descrição                       |                       | Tipo Certidão     | Data                | Emissão Data Validade | 2        |
|                                        |                                 |                       |                   |                     |                       |          |
|                                        |                                 |                       |                   |                     |                       |          |
|                                        |                                 |                       |                   |                     |                       | _        |
|                                        |                                 |                       |                   |                     |                       |          |
| Ramos de Atividade:                    |                                 | Nome                  |                   |                     |                       |          |
|                                        |                                 |                       |                   |                     |                       |          |
|                                        |                                 |                       |                   |                     |                       |          |
|                                        |                                 |                       |                   |                     |                       |          |
|                                        | (77)                            |                       | <u></u>           |                     | -                     |          |
|                                        |                                 |                       | )                 |                     | Quality S             | Sistemas |
| Inserir Alterar                        | Gravar 😢 Cancelar               | Excluir               | Pesquisar         | Imprimir            | Sair                  |          |

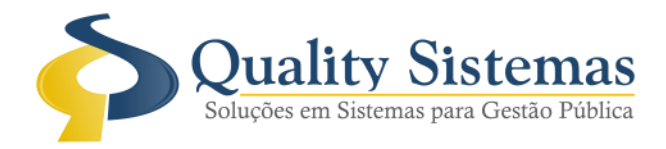

## AUTORIZAÇÃO PARA EMPENHO

Ao Departamento de Contabilidade

Pela presente, autoriza-se a iniciar o processo de empenho para o(s) fornecedor(es) FORTALEZA MUDAS , inscrito no CNPJ sob o n.º: \_\_\_\_\_, ao qual foi adjudicado no dia 10/01/2019 e homologado no dia 10/01/2019, Processo da Licitação: 029/2019, Dispensa de n.º 017/2019.

- Objeto: AQUISIÇÃO DE MUDAS

| Valor para Empenho                                              | :         |                                            |                          |                   |
|-----------------------------------------------------------------|-----------|--------------------------------------------|--------------------------|-------------------|
| Licitante Vencedor:<br>Número do Contrato:<br>Data do Contrato: | FORTALEZA | MUDAS                                      | Vigência:<br>Rep. Legal: |                   |
| Destinação(ões):                                                |           |                                            |                          |                   |
| MEMORANDO                                                       | Cód. Red. | DOTAÇÃO                                    | INDICE                   | VALOR             |
| 13242                                                           | 90        | 03.018-27.813.0121.2144-3.3.90.30.00.0.100 | 100                      | R\$7.620,00       |
|                                                                 |           |                                            | T                        | DTAL: R\$7.620,00 |
|                                                                 |           |                                            | TOTAL GE                 | RAL: R\$7.620,00  |
|                                                                 |           |                                            |                          |                   |

10 de janeiro de 2019.

Prefeito

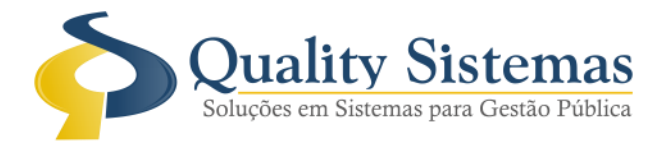

## 2. Relatório Anexo II Preço Máximo

**Caminho:** Menu>> RELATÓRIOS>> LICITAÇÃO>> MODALIDADES>> CARTA CONVITE>> ANEXO II PREÇO MÁXIMO

• Foi criado um modelo de relatório onde vai trazer o valor médio cotado da tela de cadastro de licitação >>Aba Produtos / Serviços.

### Figura 3.

#### ANEXO II – PLANILHA DE PREÇO MÁXIMO

| ITEM                          | especificação                                                                                                    | UNIDADE | QUANTIDADE | PREÇO UNITÁRIO | PREÇO TOTAL \$ |
|-------------------------------|----------------------------------------------------------------------------------------------------|---------|------------|----------------|----------------|
| 1                             | PRESTAÇÃO DE SERVIÇO DE REFORMA DE 01 (UMA) PONTE DE MADEIRA EM VIGAMENTO SIMPLES COM<br>EXTENSÃO DE 7,00 METROS. | un      | 1          | 34.305,96      | R\$ 34.305,96  |
| 2                             | PRESTAÇÃO DE SERVIÇO DE REFORMA DE 01 (UMA) PONTE DE MADEIRA EM VIGAMENTO SIMPLES COM<br>EXTENSÃO DE 8,00 METROS. | un      | 1          | 89.517,96      | R\$ 89.517,96  |
| 3                             | PRESTAÇÃO DE SERVIÇO DE REFORMA DE 01 (UMA) PONTE DE MADEIRA EM VIGAMENTO SIMPLES COM<br>EXTENSÃO DE 12,00 METROS | un      | 1          | 84.272,70      | R\$ 84.272,70  |
| VALOR TOTAL DA(S) PROPOSTA(S) |                                                                                                    |         |            |                |                |

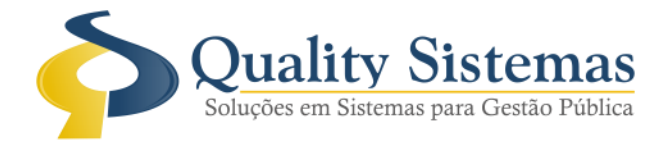

## 3. Relatório Word Tag

**Caminho:** Menu>> Relatórios >> licitação >> autorização de licitação

• Criado uma Tag que irá puxar o valor mínimo da tela de cadastro de licitação.

## Figura 4.

| IEIAUTE_WORD - Bloco de notas                                                                                                    | - | × |
|----------------------------------------------------------------------------------------------------|---|---|
| Arquivo Editar Formatar Exibir Ajuda                                                                                                    |   |   |
| <modelo> -&gt; Tras o nome do modelo da licitação ex: Compra de combustível<br/><dsmodelo> -&gt; descrição do modelo de licitação</dsmodelo></modelo>                                    |   | ^ |
| <horaabertura> -&gt; Hora de abertura do processo licitatório</horaabertura>                                                                                                    |   |   |
| <pre><dataabertura> -&gt; data de abertura do processo licitatorio</dataabertura></pre>                                                                                                  |   |   |
| <horaentrega> -&gt; Hora de entrega das propostas do processo licitatorio</horaentrega>                                                                                                  |   |   |
| <pre><dataentrega> -&gt; Data da entrega do processo licitatorio </dataentrega></pre>                                                                                                    |   |   |
| (dataentextenso) -> Data da entrega do processo ficitatorio por extenso                                                                                                    |   |   |
| <pre><modalidade> -&gt; modalidade da licitação ex: carta convite, tomada de preco<br/><criterio> -&gt; critério de avaliação da licitação ex: menor preco</criterio></modalidade></pre> |   |   |
| <pre><nrprocesso> -&gt; número do processo geral</nrprocesso></pre>                                                                                                    |   |   |
| <pre><nredital> -&gt; número do edital do processo licitatório</nredital></pre>                                                                                                    |   |   |
| <pre><nrdoc> -&gt; número do processo licitatório</nrdoc></pre>                                                                                                    |   |   |
| <tipo> -&gt; tipo da licitação ex: compra de serviços</tipo>                                                                                                    |   |   |
| <concorrencia> -&gt; concorrência da licitação ex: por item</concorrencia>                                                                                                    |   |   |
| <endereco> -&gt; endereço da licitação</endereco>                                                                                                    |   |   |
| <objeto> -&gt; objeto da licitação</objeto>                                                                                                    |   |   |
| <estimativa> -&gt; valor estimado da licitacao</estimativa>                                                                                                    |   |   |
| <valorminimo> -&gt; valor minimo da licitacao</valorminimo>                                                                                                    |   |   |
| <estimativareal> -&gt;valor real do processo licitatório</estimativareal>                                                                                                    |   |   |
| <abertextenso> -&gt; data da abertura do processo licitatório por extenso</abertextenso>                                                                                                 |   |   |
| <dataextenso> -&gt; data do computador por extenso</dataextenso>                                                                                                    |   |   |
| <valoredital> -&gt; valor do edital com o valor e extenso</valoredital>                                                                                                    |   |   |
| <dataatual> -&gt; data atual do sistema em estenso</dataatual>                                                                                                    |   |   |
| <dotacaovalor> -&gt; valor da dotacao</dotacaovalor>                                                                                                    |   | ¥ |

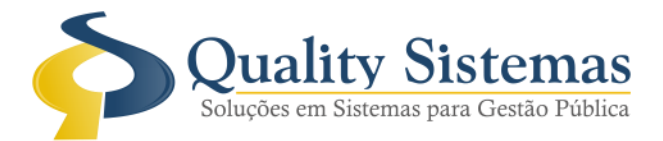

## 4. Relatório Do Anexo I - Carta Convite

**Caminho:** MENU>> RELATÓRIOS>> LICITAÇÃO>> MODALIDADES>> CARTA CONVITE>> ANEXO 1 • Criado o modelo 4 (Sem dados fornecedores) Carta Convite Anexo I, onde o mesmo foi retirado as informações do fornecedor.

## Figura 5.

| 🔕 Configurações do Sistema LICIT                                                                                                    | AÇÃO @                 | • • • •                                         |  |  |  |  |  |
|----------------------------------------------------------------------------------------------------|------------------------|-------------------------------------------------|--|--|--|--|--|
| Formulários Relatórios Restrito                                                                                                    |                        |                                                 |  |  |  |  |  |
| Certificado de Registro Cadastral: M<br>Texto de Rodapé dos Relatórios<br>PREFEITURA MUNICIPAL DE TER                                                                               | odelo1                 | ~                                               |  |  |  |  |  |
| <ul> <li>Tirar Cabeçalho dos Relatórios</li> <li>Relatórios Word padrão do cliente</li> <li>Utilizar data e hora no cabecalho o</li> <li>Lançar Marca no Pregão e Lançar</li> </ul> | los relató<br>nento de | órios<br>e Proposta                             |  |  |  |  |  |
| Mao utilizar estado no cabeçalho d                                                                                                    | los relató<br>Se       | Med Belstérie Bareser Contéhil                  |  |  |  |  |  |
| Modelo1                                                                                                    |                        | Modelo1                                         |  |  |  |  |  |
| MODEIOT                                                                                                    | •                      | Modelo 1<br>Mod. Relatório Termo de Adjudicação |  |  |  |  |  |
|                                                                                                    |                        | Modelo1 ~                                       |  |  |  |  |  |
| 🞻 Modelo de Capa de Processo                                                                                                    |                        | 🞸 Ordem de Fornecimento                         |  |  |  |  |  |
| Modelo2                                                                                                    | $\sim$                 | Modelo1 ~                                       |  |  |  |  |  |
| 🞸 Modelo de ATA de Registro de Pr                                                                                                    | iečo                   | 🖌 Carta Convite - Anexo 1                       |  |  |  |  |  |
| Modelo 1                                                                                                    | $\sim$                 | Modelo4 (Sem dados fornecedor) 🗸                |  |  |  |  |  |
| 🞸 Modelo de Autorização para Emp                                                                                                    | enho                   | 🖌 Pregão - Anexo I                              |  |  |  |  |  |
| Dotações desagrupadas                                                                                                    | $\sim$                 | Modelo1 ~                                       |  |  |  |  |  |
|                                                                                                    |                        | 🖌 Pregão - Anexo II                             |  |  |  |  |  |
|                                                                                                    |                        | Modelo1 ~                                       |  |  |  |  |  |
| COTAÇÃO DE PREÇO                                                                                                    |                        |                                                 |  |  |  |  |  |
| Modelo1                                                                                                    | r N                    | Aodelo 1 - Com três colunas V                   |  |  |  |  |  |
| Quality Sistemas                                                                                                    |                        |                                                 |  |  |  |  |  |
| Alterar Gravar                                                                                                    | 8                      | Cancelar Sair                                   |  |  |  |  |  |

(67) 3383.8194 / 3382.7567 | Rua 13 de Junho, 59 | Centro | CEP 79.002-420 | Campo Grande.MS adm@qualitysistemas.com.br | www.qualitysistemas.com.br

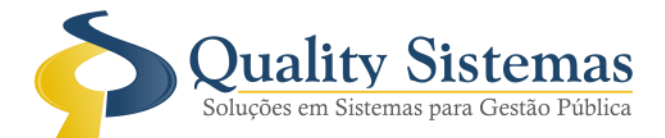

## 5. Relatório Ata De Licitação Deserta / Fracassada

Caminho: Menu>>Licitação>>Cancelamento/Prorrogação>>Licitação

• Foi criado um modelo de ata de licitação deserta ou fracassada.

### Figura 6.

### ATA DE SESSÃO DE LICITAÇÃO DE SERTO - PREGÃO 041/2019

OBJETO:

CONTRATAÇÃO DE EMPRESA ESPECIALIZADA PARA AQUISIÇÃO DE COMBUSTIVEIS PARA ATENDER A FROTA MUNICIPAL EM ATENDIMENTO AOS DEPARTAMENTOS

#### ATA DA SESSÃO DE LICITAÇÃO

Ao(s) 0, nas dependências do(a) presente o(a) Pregoeiro(a). e Equipe de Apoio, composta pelos servidores: , designados pela Portaria nº. 71, publicada no Diário Oficial do Município do Estado de Mato Grosso do Sul, na modalidade PREGÃO nº 041/2019.

A Comissão de Licitação por unanimidade de seus membros resolve DECLARAR o Processo Administrativo nº 041/2019, Modalidade PREGÃO nº 041/2019 pelo não comparecimento de nenhum interessado em participar do certame, será publicado a repetição do(a) PREGÃO.

MOTIVO:

30 de Abril de 2019

Pregoeiro(a)

Equipe de Apoio:

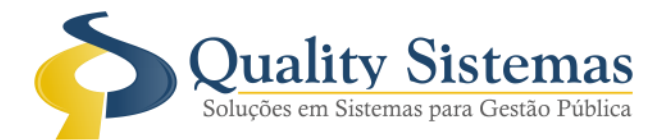

# 6. Relatório Relação De Contratos (Modelo 1)

**Caminho:** Menu>>Relatórios >> Licitação >> Relatórios Tribunais >> Relação de Contratos (Modelo 1)

• Adicionados filtros de órgão e unidade para o relatório de relação de contratos do tribunal, modelo 1.

## Figura 7.

| Filtro de Relatório | )S          |               |                  |
|---------------------|-------------|---------------|------------------|
| - Data              | 11          | <b>P</b>      |                  |
| Contrato            |             | <b>2</b> a '' | 2                |
| Contrato            | 2           | a 🔎 🗌         |                  |
| – Órgão<br>De: 🔎    | а           |               |                  |
| Unidade<br>De: 🔎    | а           | <b>P</b>      |                  |
|                     |             |               |                  |
| Urdenação<br>V      | Assinaturas | Modelo        | Quality Sistemas |
|                     |             | 🕌 Sair        |                  |

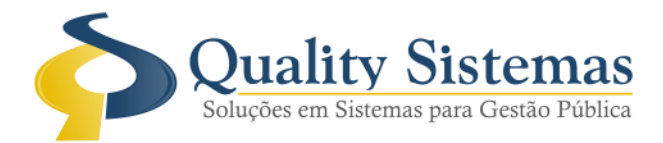

## 7. Tela Julgamento Da Licitação

Caminho: Menu: Licitação >> Fase de Julgamento >> Licitação >> Proposta

• Na tela de cotação as marcas são digitadas, porém quando for fazer uma dispensa já vai trazer as mesmas na tela de proposta, com isso o usuário não precisa digitar novamente, pois já vai puxar da tela de cotação.

Figura 8.

| 📀 Proposta da Licitação                                                                                                    |                    |                  |                |                    | • ×             |   |
|----------------------------------------------------------------------------------------------------|--------------------|------------------|----------------|--------------------|-----------------|---|
| Listagem dos Possíveis Fornecedores                                                                                                    |                    |                  |                |                    |                 |   |
| Código Nome do Fornecedor                                                                                                    |                    |                  | Des            | classificação      |                 |   |
| 1433 PAPELARIA LTDA-ME                                                                                                    |                    |                  |                |                    |                 |   |
|                                                                                                    |                    |                  |                |                    |                 |   |
|                                                                                                    |                    |                  |                |                    |                 |   |
|                                                                                                    |                    |                  |                |                    |                 |   |
|                                                                                                    |                    |                  |                |                    |                 |   |
| Produtos da Licitação                                                                                                    |                    |                  |                |                    |                 |   |
| Códig Nome do Produto                                                                                                    |                    |                  |                | Quantidade         | ^               |   |
| 277 Caixa de grampo - Grampo galvanizado para grampeador; Tamanho 26/6; Embalagem 5                                                                                                    | 000 unidades       |                  |                | 4                  |                 |   |
| 7 CLIPS Nº 3/0                                                                                                    |                    |                  |                | 10                 |                 |   |
| 10 PASTA SUSPENSA MARMORIZADA                                                                                                    |                    |                  |                | 40                 |                 |   |
| 283 Fita adesiva larga para empacotamento. Largura X comprimento 48mmX50m, material da                                                                                                    | a fita polipropile | no. Cor transpa  | rente.         | 5                  | <b>v</b>        |   |
| Selectione a Marca ( EQ Desquisar - E12 Cadactrar nova marca )                                                                                                    |                    |                  |                |                    |                 |   |
|                                                                                                    |                    |                  |                |                    |                 |   |
|                                                                                                    |                    |                  | 1 0010 5 1     |                    |                 |   |
| Valor unitário da Proposta: 0,0000 📾 277 · Caixa de grampo - Grampo gaiv                                                                                                    | 'anizado para gi   | rampeador; i ami | anno 26/6; EMD | alagem 5000 uni    | dades           |   |
|                                                                                                    |                    |                  |                |                    |                 |   |
| Código Nome                                                                                                    | Qtde               | Proposta         | Total          | Marca              |                 | ^ |
| 7 CLIPS № 3/0                                                                                                    | 10                 | 3,6              | 36             | ACC                |                 |   |
| 10 PASTA SUSPENSA MARMORIZADA                                                                                                    | 40                 | 5,35             | 214            | QUALITY            |                 |   |
|                                                                                                    | 20                 | 5,8              | 116            | 116 POLIBRAS       |                 |   |
| 12 MARLA TEXTU LUR AMARELA 20 3,6                                                                                                    |                    |                  |                |                    |                 |   |
|                                                                                                    | 13                 | 0,0              | 10,0           | WALLW              |                 | ¥ |
|                                                                                                    |                    |                  |                | S Ouality S        | istemas         |   |
|                                                                                                    |                    |                  |                | Same Street Street | en lante frañse |   |
| Aulgar Licitação Monções International Augusta Concession Concession Concessi | Valor V            | encedor          | Nº Licitação   | ) 📃 Produto        | sem valor       |   |
| 22 1.495,60                                                                                                    | 0,00               |                  | 23             |                    |                 |   |
|                                                                                                    |                    |                  |                |                    |                 | _ |

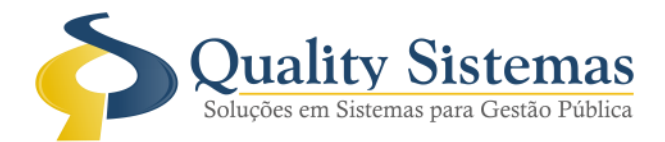

# 8. Tela Do Pregão

Caminho: Menu>>Licitação>>Fase de julgamento>>Pregão

• Adicionado a grid da aba>> classificação da tela de pregão>> 2 imagens responsáveis por identificar se o fornecedor possui representante cadastrado.

## Figura 9.

| A Pregão presencial                                                                                                  | G                                                 |                                   |
|----------------------------------------------------------------------------------------------------|---------------------------------------------------|-----------------------------------|
| Início Classificação Disputa Habilitação Recurso Encerramento                                                        |                                                   |                                   |
| Objeto do Pregão:                                                                                                    |                                                   |                                   |
| Registro de preços para futura e eventual aquisição de diversos tipos de veículos novos e demais equipamentos para o | ^ Tipo                                            | Modalidade                        |
| Edital                                                                                                    | AQUISIÇÃO                                         | MENOR PREÇO                       |
|                                                                                                    | Licitação                                         | Processo                          |
|                                                                                                    | 761                                               | 8/2019                            |
| Credenciamento Classificação                                                                                         | ×                                                 |                                   |
| Fornecedores Credenciados                                                                                            |                                                   |                                   |
| Código Nome/Razão Social                                                                                             | CNPJ/CPF A                                        | ções Arq Representante            |
| 505 KAMPAI                                                                                                    | S Lar                                             | nce Inicial 🧶 🍰                   |
| 528 ENZO                                                                                                    | S Lar                                             | nce Inicial 🕘 🚢 🧲                 |
| 563 KUNUU                                                                                                    | 🦆 Lar                                             |                                   |
| Confirmação!<br>Sr.(*) #QSFR<br>O fornecedo<br>cadastrado,                                                           | AINER<br>vr: ENZO nã<br>deseja continuar assim me | io possui representante<br>ismo ? |
|                                                                                                    |                                                   | Quality Sistemas                  |
| Sim Não                                                                                                    |                                                   |                                   |

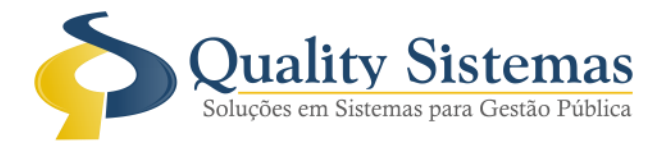

# 9. Tela Cadastro De Licitação

Caminho: Menu>>Licitação>>Cadastro de Licitação

• Foi feito travamento para quando a entidade for MS, o cadastro de licitação seja obrigatório o preenchimento da aba minuta de contrato, para a geração da tabela ABL.

# Figura 10.

| Cadastro de Licitações                                                       |                                                                                                    |                                                           |                           |
|------------------------------------------------------------------------------|----------------------------------------------------------------------------------------------------|-----------------------------------------------------------|---------------------------|
| Código: 790                                                                  | Adjudicada: 15/04/20                                                                                                | 19- Homologada: 15/04                                     | 1/2019 👎 Opções 🕞         |
| Principal Locais Cotação                                                     | o de Preços Destinação Produtos/Serviço                                                                             | os Fornecedores Histórico Ex                              | kigências Publicaçê 💶 🕨   |
| Forma de Pagamento                                                           |                                                                                                    | Unidade de Medida                                         | Prazo de Execução         |
| Cláusula de Prorrogação                                                      |                                                                                                    |                                                           | ~ ~                       |
| <ul> <li>Licitação</li> <li>Sr</li> <li>O</li> <li>de</li> <li>co</li> </ul> | r <b>. (a). Atenção!</b><br>campo Forma de Pagamento, na aba<br>evido ao leiaute do TCE. Por favor, pr<br>ontinuar. | a Minuta de Contrato, é obr<br>reencha corretamente o car | ×<br>igatório<br>npo para |
|                                                                              |                                                                                                    |                                                           | Quality Sistemas          |
| Inserir Al                                                                   | terar 💾 Gravar 🔞 Cancelar                                                                                           | Excluir Pes                                               | quisar Sair               |

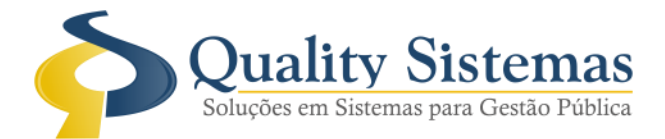

## 10. Relatório Ata Do Pregão

Caminho: Menu: Relatórios >> Licitação >> Pregão/Leilão >> Ata

 Na ata de sessão pública na parte do credenciamento, vai carregar todos os dados dos representantes tais como: RG, Órgão Emissor, CPF.

Figura 11.

### ATA DE SESSÃO PÚBLICA

### PREGÃO PÚBLICO PRESENCIAL Nº 8/2019

#### PROCE \$\$0 N° 037/2019

OBJETO: Registro de preços para futura e eventual aquisição de diversos tipos de veículos novos e demais equipamentos para o município", para um período de 12 (doze) meses, em conformidade com as especificações constantes do Anexo I do Edital

I – DO CERTAME LICITATÓRIO – As 09:00:00, do dia 21/03/2019, nas dependências do(a)

presente o(a) Pregoeiro(a). e Equipe de Apoio, localizado(a) na composta pelos servidores: , designados pela Portaria nº. 036/2019, publicada no Diário Oficial do Município do Estado de Mato Grosso do Sul, cópias anexadas aos autos, foi declarada aberta a sessão recebimento e abertura das propostas de preços e documentação de habilitação apresentada pública para ao pregão nº 8/2019 nos termos da Lei nº 10.520/2002, Lei 123/2006 e subsidiariamente as normas da Lei 8666/93 e, tendo por finalidade a aquisição dos seguintes Objetos:

 II – DO OBJETO – Registro de preços para futura e eventual aquisição de diversos tipos de veículos novos e demais equipamentos para o município", para um período de 12 (doze) meses, em conformidade com as especificações constantes do Anexo I do Edital PARA ATENDER O MUNICÍPIO

#### OB SERVAÇÃO:

III – DO CREDENCIAMENTO – Credenciaram para participar da presente licitação a(s) seguinte(s) empresa(s), apresentando a documentação nos termos do edital. Ato contínuo foi passado as documentações referentes ao credenciamento e Declaração de Habilitação para o procedimento de vistas e rubricas.

| CREDENCI       | ADAS: | KAMPAI           | Inscrita no      | o CNPJ so   | oboNr.         |             | representada por  |
|----------------|-------|------------------|------------------|-------------|----------------|-------------|-------------------|
|                |       | ins              | scrito(a) no CPF | sob o Nº 02 | 26.404.931-40, | RG Nº 13822 | 08 Órgão Emissor  |
| SSP MS, Enzo   |       | Inscrita no CNPJ | sob o Nr.        |             | , Kcinco       |             | Inscrita no       |
| CNPJ sob o Nr. |       | representada     | por              |             |                | inscrit     | o(a) no[CPF]sob o |
| N°             | RG N  | ) (Órgão Emis    | sor SSP MS       |             |                |             |                   |

Qualquer dúvida ou dificuldade entre em contato conosco. Estamos à disposição.

Campo Grande, 02 de Maio de 2019.

Departamento de Gestão de Qualidade **Quality Sistemas**